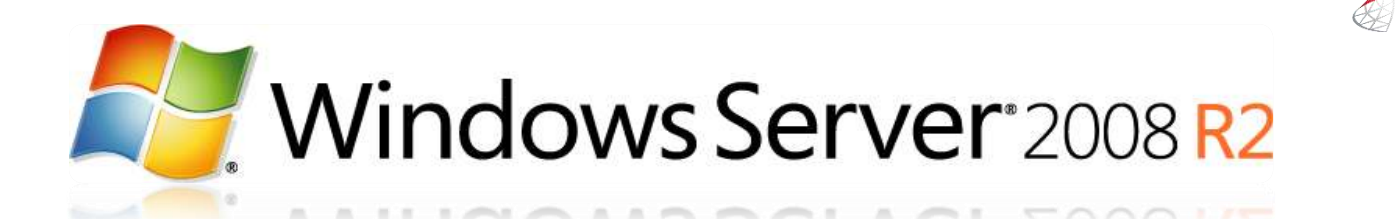

# Installation et configuration de SQL Server 2008 R2 (v3)

Tutorial conçu et rédigé par Michel de CREVOISIER

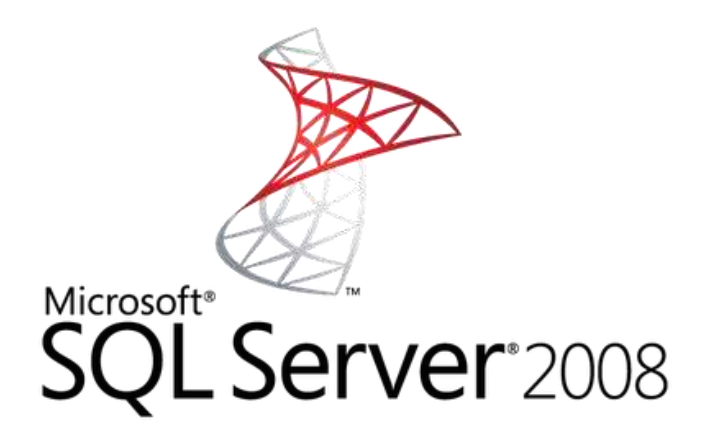

# SOURCES

Configuration du pare-feu :

<u>http://msdn.microsoft.com/fr-fr/library/cc646023.aspx</u>

Service SQL Server Browser :

• <a href="http://msdn.microsoft.com/fr-fr/library/ms165724(v=sql.90).aspx">http://msdn.microsoft.com/fr-fr/library/ms165724(v=sql.90).aspx</a>

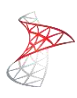

# INDEX

| SOUR  | CES 1                                     |
|-------|-------------------------------------------|
| INDEX |                                           |
| Préam | bule 4                                    |
| 1. S  | <b>QL Server dans son fonctionnement</b>  |
| 1.1   | Bases de données 5                        |
| 1.2   | Instance SQL 5                            |
| 1.3   | Instances multiples et ports dynamiques 6 |
| 1.4   | Les protocoles de connexion               |
| 1.5   | Authentification                          |
| 2. V  | ersions de <i>SQL Server</i>              |
| 2.1   | Editions Premiums                         |
| 2.2   | Editions Spécialisées                     |
| 2.3   | Editions Gratuites                        |
| 3. P  | rérequis                                  |
| 3.1   | Matériel et système d'exploitation 11     |
| 3.2   | Systèmes                                  |
| 3.3   | Groupes et utilisateurs 11                |
| 3.4   | Validation                                |
| 4. Ir | istallation                               |
| 5. C  | onfiguration dynamique                    |
| 5.1   | Protocole TCP/IP                          |
| 5.2   | Pare-feu 21                               |
| 6. C  | onfiguration statique                     |
| 6.1   | Protocole TCP/IP                          |
| 6.2   | Pare-feu                                  |
| 7. A  | dministration                             |
| 7.1   | SQL Server Management Studio              |
| 7.2   | Allocation de mémoire                     |
| 7.3   | SQL Native Client : SQLCMD                |
| 7.4   | Masquer une instance                      |
| 7.5   | Groupes d'administration 27               |

| 8.  | Outi   | ils                               | 28 |
|-----|--------|-----------------------------------|----|
| 8.  | .1     | PortQry Command Line Port Scanner | 28 |
| 8.  | .2     | Base de données AdventureWorks    | 28 |
| 8.  | .3     | FeaturePack                       | 28 |
| 8.  | .4     | Data Link Properties              | 29 |
| Con | clusic | on                                | 30 |

# Préambule

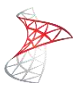

Ce tuto est essentiellement destiné aux administrateurs systèmes à qui il a été confié la tâche d'installer *SQL Server*. Il ne vous sera donc pas expliqué ici comment administrer la base de données au quotidien. En effet, il convient que cette fonction soit attribuée à un *Administrateur de base de données* en raison de ses compétences plus adaptées.

Avant de commencer, vous devez savoir qu'il est nécessaire de maîtriser un minimum les fonctionnalités de base d'un domaine Windows Server 2008 (à savoir **Active Directory et DNS**) pour comprendre ce tutorial. De plus vous devez disposer d'une version de Windows Server 2008 R2 SP1 **Standard/Entreprise** téléchargeable depuis le <u>site</u> de Microsoft. Attention, mes serveurs et logiciels seront <u>installés en anglais</u>. Je vous recommande donc d'opter pour cette langue lors de votre téléchargement ou bien de télécharger le pack multilingue en anglais <u>ici</u> pour ne pas perdre le fil...

Pour télécharger une démo de SQL Server 2008 R2 x64, veuillez suivre ce lien.

Pour ce tuto, j'utiliserai 2 serveurs membres du même domaine :

- SRV-AD: serveur Active Directory et DNS (installation non détaillée)
- SRV-SQL : serveur avec SQL Server 2008 R2 (installation détaillée)

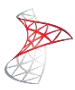

# 1. SQL Server dans son fonctionnement

#### 1.1 Bases de données

Pour fonctionner, SQL Server utilise quatre bases de données :

- Master : base de données principales, elle contient l'ensemble des informations stratégiques nécessaires au bon fonctionnement du serveur, à savoir les métadonnées relatives à l'instance, les comptes d'ouverture de session, les points de terminaison, les serveurs liés et paramètres de configuration du système. Elle enregistre également l'existence de toutes les bases de données ainsi que l'emplacement de leurs fichiers. Plus d'informations <u>ici</u>
- **Model** : stocke les informations permettant la création d'autres bases de données. Plus d'informations <u>ici</u>
- MSDB : stocke les informations utilisées par le service SQL Server Agent. Plus d'informations ici
- **Tempdb** : sert d'espace de stockage temporaire. Son contenu est vidé à chaque redémarrage de l'instance. Plus d'informations <u>ici</u>

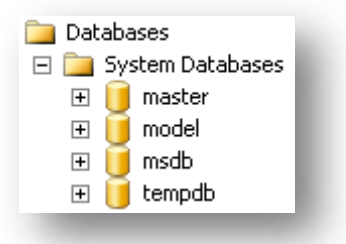

#### 1.2 Instance SQL

Une instance SQL est un processus système représenté par un service portant le nom de la machine hôte où il est installé. Il est possible d'avoir plusieurs instances contenant chacune plusieurs bases de données ; le tout sur un même serveur. Le schéma ci-dessous schématise cette situation :

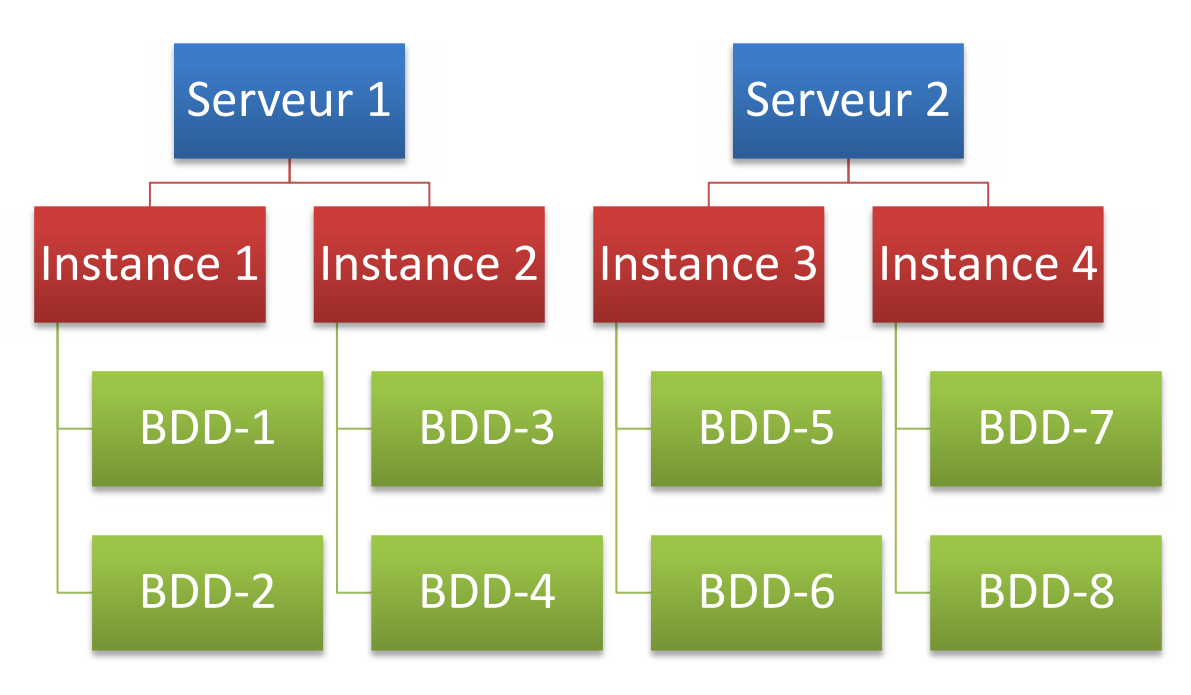

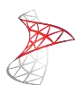

#### 1.3 Instances multiples et ports dynamiques

#### 1.3.1 Historique

Dans les versions antérieures à *SQL Server 2000*, il ne pouvait exister qu'une seule instance par serveur. Pour cela, *SQL Server* écoutait les demandes entrantes sur le port <u>1433</u>. Cependant, la sortie de *SQL Server 2000* supprima cette limitation en introduisant la prise en charge de plusieurs instances sur un même serveur. De ce fait, un nouveau protocole fut développé : le **SSRP** (*SQL Server Resolution Protocol*). En écoute sur le port <u>1434</u>, ce dernier répondait aux demandes des clients en leurs retournant le port correspondant à l'instance demandée. Le schéma ci-dessous résume cette évolution :

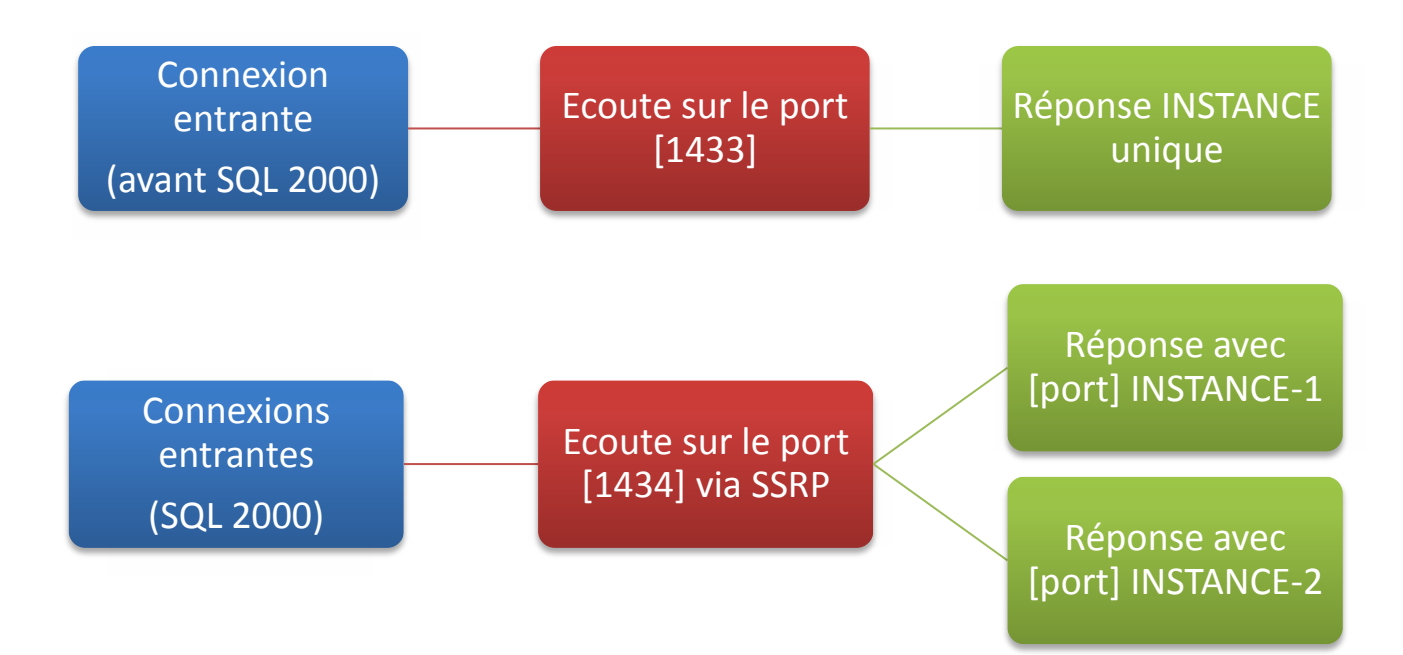

#### 1.3.2 Introduction du service SQL Server Browser

Afin de parer aux limites du protocole **SSRP**, le service *SQL Server Browser* fut développé et implanté au sein de *SQL Server 2005*. Fonctionnellement similaire au **SSRP**, ce dernier a pour rôle de répondre aux demandes des clients en leur retournant le numéro de port de l'instance demandée. Le service *SQL Server Browser* est en écoute sur le port UDP <u>1434</u>.

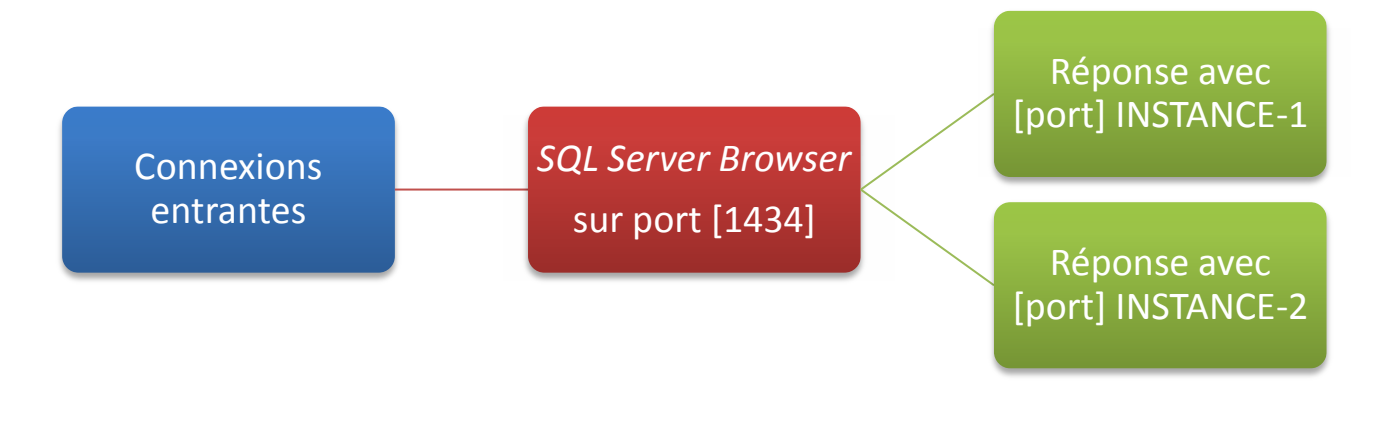

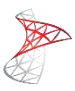

#### 1.3.3 Ports dynamiques

Toutes les instances de *SQL* Server utilisent par défaut un port dynamique. Autrement dit, lors du démarrage de la première instance de *SQL Server* et si celle-ci ne dispose pas d'une configuration fixe, le port affecté à celle-ci sera le <u>1433</u>. Si une autre instance s'initialise par la suite ou si une nouvelle instance est installée, un port différent lui sera affecté.

#### 1.3.4 Problématique avec les pare-feu

Si vous utilisez le pare-feu intégré à *Windows*, il vous sera difficile de déterminer le ou les ports à ouvrir étant donné la configuration dynamique des instances (sauf s'il n'y en a qu'une, dans ce cas ce sera le port <u>1433</u>). Il est donc recommandé de fixer manuellement le port de chaque instance.

#### 1.3.5 Solution

La solution idéale (appliquée par la suite) consiste donc à ouvrir le port UDP <u>1434</u> pour le service *SQL Server Browser* et de définir un port fixe (point 5.2.3) pour chaque instance. Il faut ensuite ouvrir ce port sur votre pare-feu *Windows* (point 5.3.1).

#### 1.4 Les protocoles de connexion

#### 1.4.1 Mémoire partagée

Ce protocole est celui activé par défaut. Il ne nécessite aucune configuration et seules les personnes ou applications connectées localement peuvent avoir accès à la base de données.

#### 1.4.2 TCP/IP

Il s'agit du protocole le plus répandu et le plus utilisé. Les transmissions de données bénéficient des mécanismes d'amélioration des performances des sockets TCP/IP telles que le fenêtrage, les accusés de réception différés, etc... Ce protocole est donc Idéal donc pour des réseaux lents ou connectés via un WAN.

#### 1.4.3 Canaux nommés

Ce protocole utilise deux processus s'appelant mutuellement. Ces derniers peuvent être situés sur des serveurs différents. En comparaison au TCP/IP, un homologue n'envoie pas de données tant que l'autre homologue ne l'a pas demandé. Si l'application est installée sur le serveur de base de données, une utilisation de ce protocole de connexion est envisageable étant donné qu'il fonctionne en mode noyau et qu'il est extrêmement rapide.

## 1.4.4 VIA (Virtual Interface Adapter)

Ce protocole offre de hautes performances mais avec un matériel spécifique. Cela dit, l'utilisation de ce dernier est déconseillée. De plus, il sera supprimé dans *SQL Server 2012*.

#### 1.5 Authentification

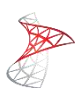

Il existe deux modes de connexion à SQL Server :

#### 1.5.1 Authentification Windows

En utilisant ce mode d'authentification, los informations d'identifications sont validées directement auprès du système d'exploitation, et ce via le protocole *Kerberos*. Dans le cas d'une infrastructure *Active Directory*, l'annuaire est interrogé afin d'authentifier l'utilisateur.

#### 1.5.2 Authentification Mixte

En utilisant de mode d'authentification, vous devrez créer et définir manuellement les comptes et les mots de passe d'accès à *SQL Server*. De ce fait, ces derniers ne seront plus stockés dans l'annuaire sinon dans la base de données elle-même. Pour information, le compte administrateur créé lors de l'installation est « **sa** » et il est désactivé lorsque l'authentification Windows est activée.

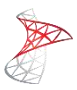

# 2. <u>Versions de SQL Server</u>

#### 2.1 Editions Premiums

#### 2.1.1 Datacenter

Il s'agit de la version « illimitée » de SQL Server :

- RAM illimitée
- processeurs illimités (jusqu'à 256 avec Server 2008 R2 Datacenter)
- virtualisation illimitée

#### 2.1.2 Parallel DataWarehouse (PDW)

Destinée au *Datawarehouse* et issue du projet Madison, cette version permet de répartir sa base de données sur une ferme de serveurs dotés de matériel spécifique. Le tarif par processeur avoisine les 57 000 \$. Plus d'informations sur cette version <u>ici</u>.

#### 2.1.3 Entreprise

Cette version fournit les plus hauts niveaux de sécurité, de fiabilité et d'évolution (compression des sauvegardes et des données, gestionnaire de ressources, chiffrement transparent des données), ...

- RAM illimitée
- 8 processeurs
- Virtualisation illimitée

#### 2.1.4 Standard

Cette version permet une gestion complète des données et de la plateforme de business intelligence (intégration de Sharepoint, Policy-Based Management, Excel et Visio, génération automatique de schéma Data Warehouse). Le support de la compression Unicode est la grande nouveauté de cette édition dans 2008 R2. En revanche la virtualisation n'est plus illimitée.

- 64 Go
- 4 processeurs

#### 2.2 Editions Spécialisées

#### 2.2.1 Developper

Cette version permet aux développeurs de créer et de tester des applications. Elle inclut toutes les fonctionnalités d'**Enterprise Edition**.

- RAM illimitée
- processeurs illimités

#### 2.2.2 Workgroup

Cette version contient une gestion des données fiables et une plateforme de reporting, de la synchronisation à distance et des capacités de gestion pour l'exécution d'applications branche. Elle

comprend les fonctionnalités de base de la ligne SQL Server et est facile à mettre à niveau vers Standard ou Enterprise.

- 4 Go de mémoire
- 2 processeurs

#### 2.2.3 Web

Cette version offre un équilibre optimal entre évolution et gestion des coûts pour les sites Web hébergés et les applications (contrôle efficace et gestion des clients web, utilisation d'un maximum de serveurs pour les opérations à faible coût, des plates-formes flexibles pour les développeurs, la gestion efficace des grands groupes de serveurs)

- 64 Go de mémoire
- 4 processeurs

#### 2.2.4 For Small Business Server

Cette version d'entrée de gamme est destinée à être utilisée dans les petits environnements de travail avec un serveur unique et une petite base d'utilisateurs. Elle fournit les fonctionnalités de SQL Server Standard Edition, mais est limité à 75 utilisateurs.

- 64 Go de mémoire
- 4 processeurs

#### 2.3 Editions Gratuites

#### 2.3.1 Express

Cette version est une édition gratuite qui est idéale pour l'apprentissage, le développement d'applications Web et locale, et pour la redistribution des éditeurs de logiciels. Elle prend en charge les procédures stockées, les triggers, les fonctions, et les vues, prise en charge du support natif pour les données relationnelles, XML, FILESTREAM et les données spatiales, des performances améliorées, la visualisation.

Limitations :

- Taille maximum de la base de données : 10 Go (4 Go sous 2005)
- RAM maximum exploitée : 1 Go
- 1 CPU

#### 2.3.2 Compact

Cette version gratuite est idéale pour la construction de bases de données autonomes, pour des applications sur appareils mobiles, clients web, etc...

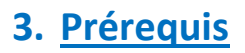

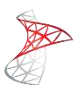

#### 3.1 Matériel et système d'exploitation

Concernant le matériel et les systèmes d'exploitations supportés, référez-vous à l'article <u>suivant</u> de *Microsoft*.

#### 3.2 Systèmes

- Framework 3.5 SP1 disponible ici
- Partition ou disque dur dédié pour votre base de données ainsi que ses fichiers de transaction

#### 3.3 Groupes et utilisateurs

- Ouvrez votre console Active Directory et créez les objets suivants :
  - *Groupe* : gs\_sql-admins
  - Utilisateur membre du groupe « Account Operators » : sql-instance
  - Utilisateur membre du groupe « Account Operators » : sql-browser
  - Utilisateur (membre du groupe « Account Operators ») : sql-agent
- Ajoutez ensuite votre compte courant dans le groupe gs\_sql-admins

#### 3.4 Validation

Avant de lancer l'installation, utilisez l'outil fourni par *Microsoft* pour valider l'ensemble des prérequis. Pour cela :

• Lancez le setup et cliquez sur « System configuration checker » :

| SQL Server Installation Center |                                                                                                    |
|--------------------------------|----------------------------------------------------------------------------------------------------|
| Planning                       | Hardware and Software Requirements                                                                                                    |
| Installation                   | View the hardware and software requirements.                                                                                                    |
| Maintenance                    | Security Documentation                                                                                                    |
| Tools                          | View the security documentation.                                                                                                    |
| Resources                      | Online Release Notes                                                                                                    |
| Advanced                       | View the latest information about the release.                                                                                                    |
| Options                        | Setup Documentation                                                                                                    |
|                                | Read the Overview of SQL Server Setup Documentation topic for information about<br>SQL Server Books Online. The Setup documentation includes an overview of SQL<br>Server installation, the help topics that are needed during installation, and links to<br>more detailed information about planning, installing, and configuring SQL Server. |
|                                | System Configuration Checker                                                                                                    |
|                                | Launch a tool to check for conditions that prevent a successful SQL Server installation.                                                                                                    |
|                                | 📑 Install Upgrade Advisor                                                                                                    |
|                                | Upgrade Advisor analyzes any SQL Server 2005 or SQL Server 2000 components that are installed and identifies issues to fix either before or after you upgrade to SQL Server 2008 R2.                                                                                                    |

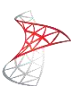

• Lancez le test :

| Oper                                                            | Operation completed. Passed: 15. Failed 0. Warning 0. Skipped 0.   |        |  |  |  |
|-----------------------------------------------------------------|--------------------------------------------------------------------|--------|--|--|--|
| Hide details <     Re-run       View detailed report     Re-run |                                                                    |        |  |  |  |
| Rul                                                             | Rule                                                               | Status |  |  |  |
|                                                                 | Minimum operating system version                                   | Passed |  |  |  |
| 0                                                               | Setup administrator                                                | Passed |  |  |  |
|                                                                 | Restart computer                                                   | Passed |  |  |  |
|                                                                 | Windows Management Instrumentation (WMI) service                   | Passed |  |  |  |
| $\bigcirc$                                                      | Consistency validation for SQL Server registry keys                | Passed |  |  |  |
| $\bigcirc$                                                      | Long path names to files on SQL Server installation media          | Passed |  |  |  |
| 0                                                               | SQL Server Setup Product Incompatibility                           | Passed |  |  |  |
| 0                                                               | Unsupported SQL Server products                                    | Passed |  |  |  |
| 0                                                               | Performance counter registry hive consistency                      | Passed |  |  |  |
| 0                                                               | Previous releases of SQL Server 2008 Business Intelligence Develop | Passed |  |  |  |
|                                                                 | Previous CTP installation                                          | Passed |  |  |  |
|                                                                 | Computer domain controller                                         | Passed |  |  |  |
| 0                                                               | Microsoft .NET Application Security                                | Passed |  |  |  |
| $\bigcirc$                                                      | Edition WOW64 platform                                             | Passed |  |  |  |
|                                                                 | Windows PowerShell                                                 | Passed |  |  |  |

• Si tous les tests sont **Passed**, cliquez sur **OK** pour revenir à l'écran d'accueil et ainsi passer aux étapes d'installation

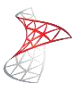

# 4. Installation

• Cliquez sur Installation (à gauche) et sur New installation or add features to an existing installation pour exécuter l'installation

| SQL Server Installation Center    |                                                                                                    |
|-----------------------------------|----------------------------------------------------------------------------------------------------|
| Planning<br>Installation          | New installation or add features to an existing installation.<br>Launch a wizard to install SQL Server 2008 R2 in a non-clustered environment or<br>to add features to an existing SQL Server 2008 R2 instance. |
| Maintenance<br>Tools<br>Resources | New SQL Server failover cluster installation<br>Launch a wizard to install a single-node SQL Server 2008 R2 failover cluster.                                                                                   |
| Advanced                          | Add node to a SQL Server failover cluster<br>Launch a wizard to add a node to an existing SQL Server 2008 R2 failover cluster.                                                                                  |
| Options                           | Upgrade from SQL Server 2000, SQL Server 2005 or SQL Server 2008<br>Launch a wizard to upgrade SQL Server 2000, SQL Server 2005 or SQL Server<br>2008 to SQL Server 2008 R2.                                    |
|                                   | Search for product updates<br>Search Microsoft Update for SQL Server 2008 R2 product updates.                                                                                                    |

• Des tests sont à nouveau réalisés. Cliquez sur OK pour continuer

| Operation completed. Passed: 7. Failed 0. Warning 0. Skipped 0. |                                                           |        |  |  |
|-----------------------------------------------------------------|-----------------------------------------------------------|--------|--|--|
|                                                                 |                                                           |        |  |  |
| Hide details << Re-run                                          |                                                           |        |  |  |
| View detailed report                                            |                                                           |        |  |  |
| Rul                                                             | Rule                                                      | Status |  |  |
|                                                                 | Minimum operating system version                          | Passed |  |  |
|                                                                 | Setup administrator                                       | Passed |  |  |
|                                                                 | Restart computer                                          | Passed |  |  |
|                                                                 | Windows Management Instrumentation (WMI) service          | Passed |  |  |
|                                                                 | Consistency validation for SQL Server registry keys       | Passed |  |  |
|                                                                 | Long path names to files on SQL Server installation media | Passed |  |  |
|                                                                 | SQL Server Setup Product Incompatibility                  | Passed |  |  |

• Choisissez ensuite la version de SQL Server que vous souhaitez installer. Nous choisirons ici la version d'Evaluation

Validate this instance of SQL Server 2008 R2 by entering the 25-character key from the Microsoft certificate of authenticity or product packaging. You can also specify a free edition of SQL Server, such as Evaluation or Express. Evaluation has the largest set of SQL Server features, as documented in SQL Server Books Online, and is activated with a 180-day expiration. To upgrade from one edition to another, run the Edition Upgrade Wizard.

| € S  | pecify a free e                  | dition:           |   |
|------|----------------------------------|-------------------|---|
|      | Evaluation                       |                   | • |
| _    | Evaluation                       |                   |   |
| () E | Express<br>Express with <i>i</i> | Advanced Services |   |
|      | LESL -                           |                   | - |

• Il est nécessaire d'installer le paquet ci-dessous. Pour cela cliquez sur Install

 The following components are required for SQL Server Setup:

 Feature Name
 Status

 Setup Support Files

• D'autres prérequis sont encore vérifiés :

| Operation completed. Passed: 10. Failed 0. Warning 1. Skipped 0.   |          |  |  |  |  |
|--------------------------------------------------------------------|----------|--|--|--|--|
|                                                                    |          |  |  |  |  |
| Hide details <<                                                    | Re-run   |  |  |  |  |
| View detailed report                                               |          |  |  |  |  |
|                                                                    |          |  |  |  |  |
| Rul Rule                                                           | Status   |  |  |  |  |
| Fusion Active Template Library (ATL)                               | Passed   |  |  |  |  |
| Unsupported SQL Server products                                    | Passed   |  |  |  |  |
| Performance counter registry hive consistency                      | Passed   |  |  |  |  |
| Previous releases of SQL Server 2008 Business Intelligence Develop | . Passed |  |  |  |  |
| Previous CTP installation                                          | Passed   |  |  |  |  |
| Consistency validation for SQL Server registry keys                | Passed   |  |  |  |  |
| Computer domain controller                                         | Passed   |  |  |  |  |
| Microsoft .NET Application Security                                | Passed   |  |  |  |  |
| Edition WOW64 platform                                             | Passed   |  |  |  |  |
| Windows PowerShell                                                 | Passed   |  |  |  |  |
| 🔔 Windows Firewall                                                 | Warning  |  |  |  |  |
|                                                                    |          |  |  |  |  |
|                                                                    |          |  |  |  |  |
| <u> </u>                                                           |          |  |  |  |  |
|                                                                    |          |  |  |  |  |

→ Attention, l'alerte jaune indique que votre pare-feu est activé et qu'il est nécessaire d'ouvrir certains ports pour que vos applications puissent accéder correctement à votre base de données. Ne corrigerons cette alerte au point 5.3

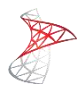

| Rule Cheo | k Result                                                                                                    |
|-----------|----------------------------------------------------------------------------------------------------|
| <u> </u>  | Rule "Windows Firewall" generated a warning.<br>The Windows Firewall is enabled. Make sure the appropriate ports<br>are open to enable remote access. See the rules documentation at<br>http://go.microsoft.com/fwlink/?LinkId=94001 for information<br>about ports to open for each feature. |
|           | ОК                                                                                                    |

• Indiquez que vous voulez choisir les fonctionnalités à installer :

| SQL Server Feature Installation                                                                                                    |  |  |  |  |
|----------------------------------------------------------------------------------------------------|--|--|--|--|
| Install SQL Server Database Engine Services, Analysis Services, Reporting Services, Integration Services, and other features.                                                                                  |  |  |  |  |
| C SQL Server PowerPivot for SharePoint                                                                                                    |  |  |  |  |
| Install PowerPivot for SharePoint on a new or existing SharePoint 2010 server to support PowerPivot data<br>access in the farm. To use the New Server option, SharePoint must be installed but not configured. |  |  |  |  |
| Add PowerPivot for SharePoint to: New Server                                                                                                    |  |  |  |  |
| C All Features With Defaults                                                                                                    |  |  |  |  |
| Install all features using default values for the service accounts.                                                                                                    |  |  |  |  |
|                                                                                                    |  |  |  |  |

- Nous installerons uniquement les fonctionnalités de base, à savoir :
  - Database Engine Services
  - Management tools (inclut SQL Server Management Studio 2008 R2)

| atures:                      | Description:                                    |
|------------------------------|-------------------------------------------------|
| Istance Features             | ment Studio atibility plete                     |
| Select All Unselect All      |                                                 |
| ared feature directory:      | Program Files\Microsoft SQL Server\             |
| and facture disasters (uRc). | Description Files (#06) Missione (# COL Company |

• Un nouveau test est réalisé pour valider les fonctionnalités retenues :

Operation completed. Passed: 5. Failed 0. Warning 0. Skipped 19.

Hide details <<

View detailed report

| Rul        | Rule                                                             | Status         |   |
|------------|------------------------------------------------------------------|----------------|---|
| $\bigcirc$ | SQL Server 2005 Express tools                                    | Passed         |   |
| $\bigcirc$ | Operating system supported for edition                           | Passed         |   |
| $\bigcirc$ | Previous releases of Microsoft Visual Studio 2008                | Passed         |   |
| $\bigcirc$ | SharePoint .NET Framework Supported Check                        | Not applicable |   |
| $\bigcirc$ | Operating system requirement for SQL Server PowerPivot for Share | Not applicable |   |
| $\bigcirc$ | User account requirement for Farm administrator                  | Not applicable |   |
| $\bigcirc$ | Internet Information Services version                            | Not applicable |   |
| $\bigcirc$ | 64-bit processor                                                 | Not applicable |   |
| $\bigcirc$ | Single instance requirement                                      | Not applicable |   |
| $\bigcirc$ | 64-bit operating system                                          | Not applicable |   |
| $\bigcirc$ | SharePoint configuration and upgrade check for existing farm     | Not applicable |   |
| 0          | PowerPivot for SharePoint check for existing farm                | Not applicable |   |
| $\bigcirc$ | SharePoint configuration check for new farm                      | Not applicable | - |

• Indiquez ici le **nom** de votre instance. Pour information, ce nom permettra d'identifier par la suite le service SQL sur votre serveur

• Il faut maintenant préciser à partir de quels comptes les services SQL seront exécutés :

Re-run

| ice Accounts Collation          |                                 |                    |              |
|---------------------------------|---------------------------------|--------------------|--------------|
| crosoft recommends that you use | e a separate account for each S | QL Server service. |              |
| Service                         | Account Name                    | Password           | Startup Type |
| QL Server Agent                 | ,sql-agent                      | •••••              | Manual 💌     |
| QL Server Database Engine       | ,sql-instance                   | •••••              | Automatic 💌  |
| QL Server Browser               | T\sql-browser                   |                    | Automatic 💌  |
|                                 |                                 |                    |              |

• Il faut maintenant indiquer le type d'authentification. Nous retiendrons ici Windows Authentification mode

| Account Provisioning Data Directories FILESTREAM                            |  |  |
|-----------------------------------------------------------------------------|--|--|
| Specify the authentication mode and administrators for the Database Engine. |  |  |
| Authentication Mode                                                         |  |  |
| Windows authentication mode                                                 |  |  |
| Mixed Mode (SQL Server authentication and Windows authentication)           |  |  |
| Specify the password for the SQL Server system administrator (sa) account.  |  |  |
| Enter password:                                                             |  |  |
| Confirm password:                                                           |  |  |

• Cliquez ensuite sur Add en bas et ajoutez le groupe gs\_sql-admins créé auparavant afin que les utilisateurs membres de ce dernier puissent administrer votre base de données

| Specify SQL Server administrators | SQL Server administrators<br>have unrestricted access to<br>the Database Engine. |
|-----------------------------------|----------------------------------------------------------------------------------|
| Add Current User Add Remove       | ,                                                                                |

• Dans l'aparté Data Directories, indiquez les emplacements des fichiers SQL Server :

| count Provisioning Data Dire |                                                                             |
|------------------------------|-----------------------------------------------------------------------------|
| ata root directory:          | s:\Program Files\Microsoft SQL Server\                                      |
| iystem database directory:   | s:\Program Files\Microsoft SQL<br>Server\MSSQL10_50.SQL_INSTANCE\MSSQL\Data |
| Jser database directory:     | s:\Program Files\Microsoft SQL Server\MSSQL10_50.SQL_INSTANCE\MS:           |
| Jser database log directory: | s:\Program Files\Microsoft SQL Server\MSSQL10_50.SQL_INSTANCE\MS:           |
| emp DB directory:            | s:\Program Files\Microsoft SQL Server\MSSQL10_50.SQL_INSTANCE\MS:           |
| emp DB log directory:        | s:\Program Files\Microsoft SQL Server\MSSQL10_50.SQL_INSTANCE\MS:           |
| Backup directory:            | s:\Program Files\Microsoft SQL Server\MSSQL10_50.SQL_INSTANCE\MS:           |
|                              | —                                                                           |

• Un dernier « check » des prérequis est à nouveau réalisé :

| Oper | ation completed. Passed: 4. Failed 0. Warning 0. Skipped 4.              |                |  |
|------|--------------------------------------------------------------------------|----------------|--|
|      |                                                                          |                |  |
| Hide | e details <<                                                             | Re-run         |  |
| View | detailed report                                                          |                |  |
| _    |                                                                          |                |  |
| Rul  | Rule                                                                     | Status         |  |
|      | FAT32 File System                                                        | Passed         |  |
|      | Instance name                                                            | Not applicable |  |
|      | SQL Server 2000 Analysis Services (64-bit) install action                | Not applicable |  |
|      | Existing clustered or cluster-prepared instance                          | Passed         |  |
|      | Cross language installation                                              | Passed         |  |
|      | Same architecture installation Passed                                    |                |  |
|      | Reporting Services Catalog Database File Existence <u>Not applicable</u> |                |  |
|      | Reporting Services Catalog Temporary Database File Existence             | Not applicable |  |
|      | · · · · · · · · · · · · · · · · · · ·                                    |                |  |

- L'assistant vous annonce alors qu'il est prêt à installer *SQL Server*. Cliquez sur Install pour lancer l'installation
- Une fois l'installation terminée, cliquez sur Close

Summary log file has been saved to the following location: <u>C:\Program\_Files\Microsoft\_SQL\_Server\100\Setup\_Bootstrap\Log\20120114\_134850\Summary\_win-srv08r2-testVM2\_20120114\_134850.txt</u>

Information about the Setup operation or possible next steps:

Your SQL Server 2008 R2 installation completed successfully.

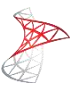

# 5. Configuration dynamique

*SQL Server* est maintenant installé. Cependant il est nécessaire de configurer certains éléments afin qu'il soit pleinement opérationnel.

#### 5.1 Protocole TCP/IP

Il faut pour commencer configurer le protocole TCP/IP afin que l'accès aux bases de données soit possible depuis votre réseau LAN. Pour cela :

#### 5.1.1 Activation du protocole

 Depuis la console SQL Server Configuration Manager > SQL Server Network Configuration > Protocols for <SQL-instance>

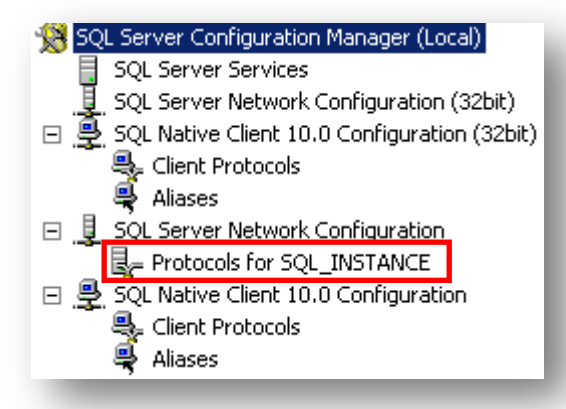

• Clic droit sur TCP/IP > Enable. Sur les autres protocoles, clic droit > Disable

| Protocol Name   | Status   |
|-----------------|----------|
| 🕉 Shared Memory | Disabled |
| 🕉 Named Pipes   | Disabled |
| 🏋 TCP/IP        | Enabled  |
| 🙀 VIA           | Disabled |

#### 5.1.2 Configuration

• Clic droit sur TCP/IP > Properties > IP Addresses

| TCP/IP Properties     | <u>? ×</u> |
|-----------------------|------------|
| Protocol IP Addresses |            |
| 🛛 General             |            |
| Enabled               | Yes 🔹      |
| Keep Alive            | 30000      |
| Listen All            | Yes        |

• Cherchez l'aparté où apparait l'IP de votre serveur puis passez le mode Enabled à Yes

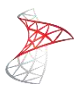

| IP2               |              |
|-------------------|--------------|
| Active            | Yes          |
| Enabled           | Yes          |
| IP Address        | 192.168.0.12 |
| TCP Dynamic Ports | 0            |
| TCP Port          |              |

• Faite de même pour l'adresse localhost :

| IP4               |           |
|-------------------|-----------|
| Active            | Yes       |
| Enabled           | Yes       |
| IP Address        | 127.0.0.1 |
| TCP Dynamic Ports | 0         |
| TCP Port          |           |

## 5.1.3 Affectation d'un port fixe

• Pour terminer, changer le port **TCP Dynamics Ports** (port par défaut : *49241*) pour des raisons de sécurité :

| IPAII             |     |  |
|-------------------|-----|--|
| TCP Dynamic Ports | 999 |  |
| TCP Port          |     |  |
|                   |     |  |

#### 5.2 Pare-feu

Il faut maintenant créer plusieurs règles sur votre pare-feu afin de laisser passer le trafic pour les ports configurés auparavant. Pour cela :

Ouvrez la console Windows Firewall with Advanced Security

#### 5.2.1 Dynamic port

- New rule > Custom > All programs
  - Dans local port, indiquez le port spécifié au point 5.1.3

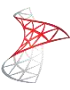

| Protocol type:<br>Protocol number: |                             |
|------------------------------------|-----------------------------|
| Local port:                        | Specific Ports              |
| Remote port:                       | All Ports                   |
|                                    | Example: 80, 443, 5000-5010 |

• Rule name : SQL Server Instance [Name]

#### 5.2.2 SQL Browser

• New rule > Custom > All programs

| - | Protocol type:<br>Protocol number: |                             |
|---|------------------------------------|-----------------------------|
|   | Local port:                        | Specific Ports              |
|   | Remote port:                       | Example: 80, 443, 5000-5010 |
|   |                                    | Example: 80, 443, 5000-5010 |

• Rule name : SQL Server Browser

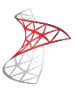

## 6. <u>Configuration statique</u>

Certains logiciels requièrent parfois un accès « *statique* » et non « *dynamique* » à *SQL Server*. C'est notamment le cas pour *Microsoft System Center Configuration 2012*. Voici donc comment configurer *SQL Server* en mode statique.

#### 6.1 Protocole TCP/IP

#### 6.1.1 Activation du protocole

 Depuis la console SQL Server Configuration Manager > SQL Server Network Configuration > Protocols for <SQL-instance>

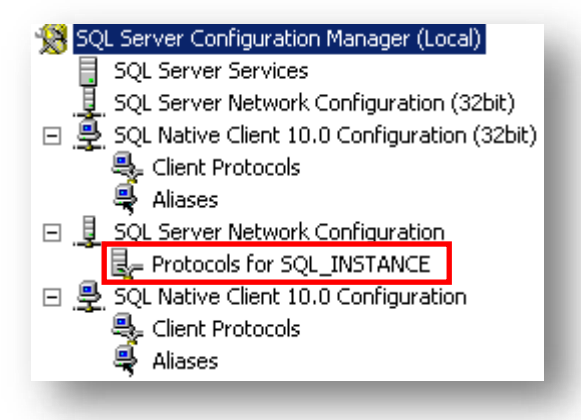

• Clic droit sur TCP/IP > Enable. Sur les autres protocoles, clic droit > Disable

| Disabled |
|----------|
|          |
| Disabled |
| Enabled  |
| Disabled |
|          |

#### 6.1.2 Configuration

• Clic droit sur TCP/IP > Properties > IP Addresses

| CP/IP Properties      |       | <u>? ×</u> |
|-----------------------|-------|------------|
| Protocol IP Addresses |       |            |
| General               |       |            |
| Enabled               | Yes   | -          |
| Keep Alive            | 30000 |            |
| Listen All            | Yes   |            |

- Cherchez l'aparté où apparait l'IP de votre serveur puis :
  - Passez le mode Enabled à Yes
  - Supprimez le 0 de TCP Dynamic Ports
  - Indiquez un numéro de port aléatoire dans **TCP Port** (différent de ceux déjà utilisés)

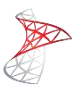

| Ξ | IP1               |               |
|---|-------------------|---------------|
|   | Active            | Yes           |
|   | Enabled           | Yes           |
|   | IP Address        | 192.168.0.123 |
|   | TCP Dynamic Ports |               |
|   | TCP Port          | 3333          |

## 6.1.3 Affectation d'un port fixe

• Pour terminer, indiquez un **TCP Ports** (c'est ce port qu'il faudra ensuite ouvrir dans le parefeu) tout en bas du formulaire

| TCP Dynamic Ports<br>TCP Port 555 | IPAII             |     |
|-----------------------------------|-------------------|-----|
| TCP Port 555                      | TCP Dynamic Ports |     |
|                                   | TCP Port          | 555 |

#### 6.2 Pare-feu

- Ouvrez la console Windows Firewall with Advanced Security
  - 6.2.1 Dynamic port
- New rule > Custom > All programs
  - Dans local port, indiquez le port spécifié au point 6.1.3

| Protocol type:   | TCP                         |
|------------------|-----------------------------|
| Protocol number: | 6 🗧                         |
|                  |                             |
| Local port:      | Specific Ports              |
|                  | 555                         |
|                  | Example: 80, 443, 5000-5010 |
| Remote port:     | All Ports                   |
|                  |                             |
|                  | Example: 80, 443, 5000-5010 |

• Rule name : SQL Server Static port

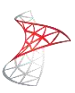

# 7. Administration

#### 7.1 SQL Server Management Studio

*SQL Server Management Studio* est l'outil qui vous permettra d'administrer votre base de données au quotidien. Il est inclus dans *SQL Server*.

| Server type:            | Database Engine        | • |
|-------------------------|------------------------|---|
| <u>S</u> erver name:    | SERVEUR\nom_instance   | • |
| <u>A</u> uthentication: | Windows Authentication | • |
| <u>U</u> ser name:      |                        | v |
| Password:               |                        |   |

#### 7.2 Allocation de mémoire

Si vous ne souhaitez pas que la mémoire de votre serveur soit pleine au bout de quelques jours, il convient d'allouer une valeur maximale pour la RAM allouée à l'instance. Pour cela :

- Connectez-vous à votre instance via Management Studio
- Clic-droit sur la base > Properties > Memory
- Indiquez dans le champ Maximum server memory la RAM à allouer

| Select a page     | <u>S</u> Script 👻 📑 Help       |
|-------------------|--------------------------------|
| 😭 General         |                                |
| Processors        | Server memory options          |
| 🚰 Security        | Use AWE to allocate memory     |
| Connections       |                                |
| Database Settings |                                |
| Advanced          | Minimum server memory (in MB): |
|                   | 0 +                            |
|                   | Maximum server memory (in MB): |
|                   | 400                            |
|                   |                                |

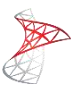

#### 7.3 SQL Native Client : SQLCMD

#### 7.3.1 Rôle

*SQLCMD* est l'utilitaire équivalent à *SQL Server Mangement Studio* mais en ligne de commande. Attention, cet outil est automatiquement ajouté lors de l'installation de *SQL Server*. Si vous souhaitez utiliser cet outil sur une autre machine, vous devrez installer le *Feature Pack* (cf. point 7.4).

#### 7.3.2 Activation

Pour activer l'accès distant via SQLCMD, suivez comme suit :

- Ouvrez SQL Server Configuration Manager
- SQL Native Client 10.0 Configuration > Client Protocols

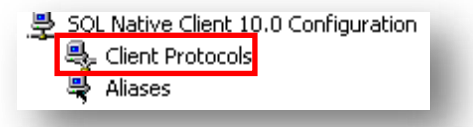

• Clic droit sur TCP/IP > Properties

| e l          | Order | Enabled  |
|--------------|-------|----------|
| hared Memory |       | Disabled |
| CP/IP        | 1     | Enabled  |
| amed Pipes   |       | Disabled |
| IA           |       | Disabled |
|              |       | 0104     |

• Passez ensuite la valeur Enabled à YES

| T | CP/IP Properties |                     | ? ×   |
|---|------------------|---------------------|-------|
|   | Pre              | otocol              |       |
|   | Ξ                | General             |       |
|   |                  | Default Port        | 1433  |
|   |                  | Enabled             | Yes   |
|   |                  | Keep Alive          | 30000 |
|   |                  | Keep Alive Interval | 1000  |

#### 7.3.3 Connexion

Pour l'utiliser, ouvrez une console CMD et tapez « sqlcmd –S SERVER INSTANCE » (syntaxe ici)

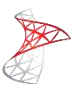

#### 7.4 Masquer une instance

Une instance masquée est une instance qui est « cachée » par le service *SQL Server Browser*. Pour masquer une instance :

- Ouvrez SQL Server Configuration Manager
- Clic droit sur Protocols for « nom\_instance » > Properties > Onglet Flags
- Définissez ensuite l'option Hide instance à YES

| Protocols for SQL08R2 Proper | ties | ? × |
|------------------------------|------|-----|
| Flags Certificate Advanced   |      |     |
| General                      |      |     |
| Force Encryption             | No   |     |
| Hide Instance                | No   |     |

#### 7.5 Groupes d'administration

Vous trouverez ici les caractéristiques des rôles contenus dans SQL Server :

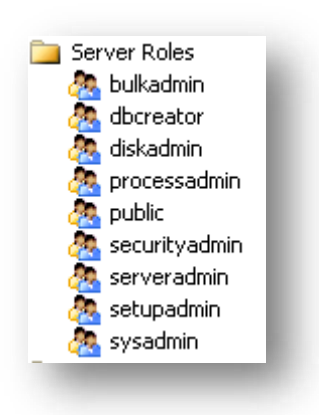

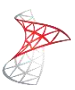

# 8. <u>Outils</u>

#### 8.1 PortQry Command Line Port Scanner

L'outil **PortQry 2.0** téléchargeable <u>ici</u> permet de visualiser en détail les ports d'ouverts sur une machine locale ou distante. Parallèlement il permet de diagnostiquer les problèmes de connectivité TPC/IP.

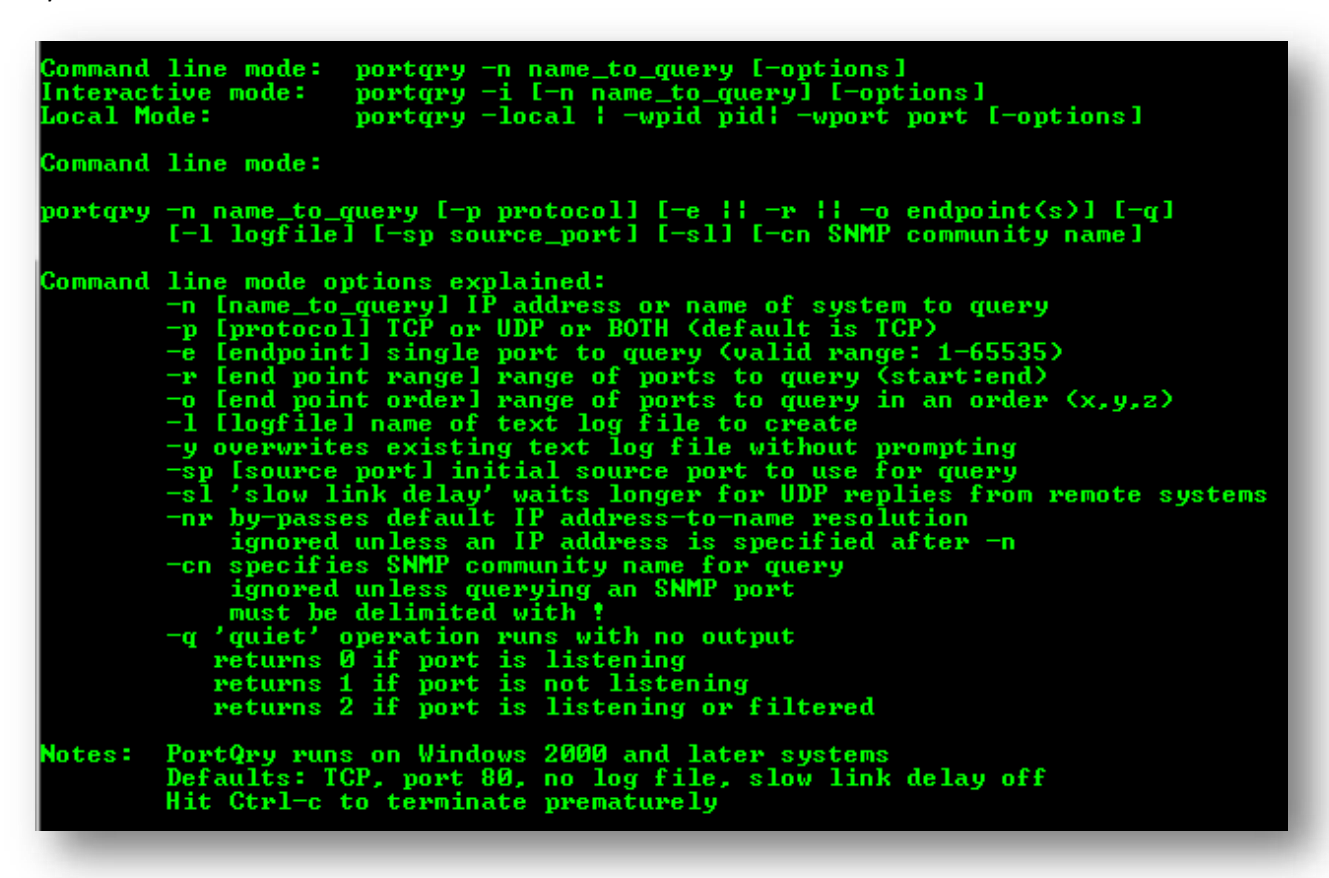

#### 8.2 Base de données AdventureWorks

Si vous souhaitez disposer d'une base de données d'« entrainement », *Microsoft* met à disposition pour toutes les versions de *SQL Server* la base <u>AdventureWorks</u>.

#### 8.3 FeaturePack

Ce <u>FeaturePack</u> contient de nombreux outils (notamment SQL Native Client) afin de vous aider à mieux administrer votre base de données au quotidien.

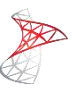

#### 8.4 Data Link Properties

Cet outil permet de tester et vérifier la connectivité à vos différentes bases de données stockées sur votre serveur SQL ; ceci grâce aux différents moteurs *OLE DB* qu'il embarque :

| Microsoft OLE DB Provider for Indexing Service   |
|--------------------------------------------------|
| Microsoft OLE DB Provider for ODBC Drivers       |
| Microsoft OLE DB Provider for Search             |
| Microsoft OLE DB Provider for SQL Server         |
| Microsoft OLE DB Simple Provider                 |
| MSDataShape                                      |
| OLE DB Provider for Microsoft Directory Services |

| 🛐 Data Link Properties 🛛 🕺                                                                                 |
|----------------------------------------------------------------------------------------------------|
| Provider Connection Advanced All                                                                           |
| Specify the following to connect to SQL Server data:                                                       |
| Refresh                                                                                                    |
| <ol> <li>Enter information to log on to the server:</li> <li>Use Windows NT Integrated security</li> </ol> |
| C Use a specific user name and password:                                                                   |
| User name:                                                                                                 |
| Password:                                                                                                  |
| 🗖 Blank password 🗖 Allow saving password                                                                   |
| 3, 💿 Select the database on the server:                                                                    |
|                                                                                                    |
| C Attach a database file as a database name:                                                               |
|                                                                                                    |
| Using the filename:                                                                                        |
|                                                                                                    |
| Test Connection                                                                                            |
| I                                                                                                    |

Cet outil n'est pas téléchargeable et il faut le créer soi-même. Pour cela rien de plus simple : créez un fichier (peu importe le nom) et indiquez lui l'extension « UDL ».

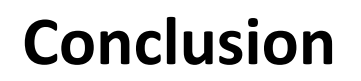

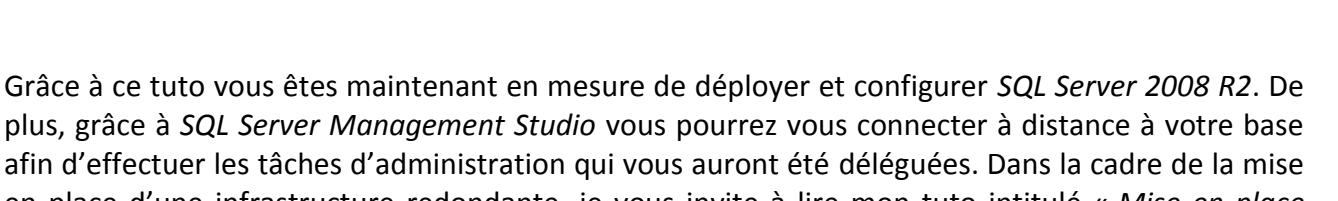

en place d'une infrastructure redondante, je vous invite à lire mon tuto intitulé « <u>Mise en place</u> <u>d'une infrastructure SQL Server 2008 R2 redondante</u> ».

N'hésitez pas m'envoyer vos commentaires ou retours à l'adresse suivante : michel\_de A-R-O-B-A-5 hotmail . com

Soyez-en d'ores et déjà remercié